# SERVEUR DEPLOYMENT WDS

• Créations et configurations de la VM SRVWDS sur Hyper-V

## **Prérequis :**

Une fois Windows Serveur 2022 installé sur la VM :

• Rejoindre le domaine

Barre de recherche >Afficher le nom de votre PC >Tout en bas Renommer ce PC (avancé).

| opriétés système                                                                              |                                |                            |   |         |
|-----------------------------------------------------------------------------------------------|--------------------------------|----------------------------|---|---------|
| Modification du nom ou du de                                                                  | omaine de l                    | 'ordinateur                | × | tance   |
| Vous pouvez modifier le nom et l'a<br>ordinateur. Ces modifications peu<br>ressources réseau. | appartenance<br>vent influer s | e de cet<br>ur l'accès aux |   | r votre |
| Nom de l'ordinateur :                                                                         |                                |                            |   |         |
| SRVWDS                                                                                        |                                |                            |   | S" ou   |
| Nom complet de l'ordinateur :<br>SRVWDS                                                       |                                |                            |   |         |
|                                                                                               |                                | Autres                     |   |         |
| Membre d'un                                                                                   |                                |                            |   | difier  |
| Domaine :                                                                                     |                                |                            |   |         |
|                                                                                               |                                |                            |   |         |
| Groupe de travail :                                                                           |                                |                            |   |         |
| WORKGROUP                                                                                     |                                |                            |   |         |
|                                                                                               |                                |                            |   |         |
|                                                                                               |                                |                            |   |         |
|                                                                                               | OK                             | Annuler                    |   |         |

Faire une partition spéciale à WDS avec un lecteur ex "W:" pour ce cas
 Gestions de l'ordinateur>Gestion des disque>Réduire le volume du lecteur
 C : Pour y allouer W :

| 😹 Gestion de l'ordinateur                   |                                                                                                    |                        |                      |                            | - 🗆 ×                        |
|---------------------------------------------|----------------------------------------------------------------------------------------------------|------------------------|----------------------|----------------------------|------------------------------|
| Fichier Action Affichage ?                  |                                                                                                    |                        |                      |                            |                              |
| 🗢 🔿 🙋 📰 🖉 🗩                                 | Image: A state of the state of the state |                        |                      |                            |                              |
| 🜆 Gestion de l'ordinateur (local)           | Volume                                                                                                    | Disposition Type       | Système de fichiers  | Statut                     | Actions                      |
| ✓ novel v v v v v v v v v v v v v v v v v v | = (C:)                                                                                                    | Simple De base         | NTFS                 | Sain (Démarrer, Fichier d  | échange, Gestion des disques |
| > ( Planificateur de tâches                 | - (Disque 0 partition 3)                                                                                                    | Simple De base         |                      | Sain (Partition de récupé  | ration)                      |
| > 🛃 Observateur d'événeme                   | 🛲 Réservé au système                                                                                                    | Simple De base         | NTFS                 | Sain (Système, Actif, Parl | ition prine Autres actions   |
| > gi Dossiers partagés                      | SSS_X64FRE_FR-FR_DV9 (D:)                                                                                                    | Simple De base         | UDF                  | Sain (Partition principale |                              |
| > 👧 Utilisateurs et groupes l               | - WDS (W:)                                                                                                    | Simple De base         | NTFS                 | Sain (Lecteur logique)     |                              |
| > 🔕 Performance                             |                                                                                                    |                        |                      |                            |                              |
| 📕 Gestionnaire de périphé                   |                                                                                                    |                        |                      |                            |                              |
| ✓ Markage                                   |                                                                                                    |                        |                      |                            |                              |
| > 🐞 Sauvegarde Windows Si                   |                                                                                                    |                        |                      |                            |                              |
| T Gestion des disques                       |                                                                                                    |                        |                      |                            |                              |
| > Services et applications                  |                                                                                                    |                        |                      |                            |                              |
|                                             |                                                                                                    |                        |                      |                            |                              |
|                                             |                                                                                                    |                        |                      |                            |                              |
|                                             |                                                                                                    |                        |                      |                            |                              |
|                                             |                                                                                                    |                        |                      |                            |                              |
|                                             | <                                                                                                    |                        |                      |                            | >                            |
|                                             |                                                                                                    | í .                    |                      |                            |                              |
|                                             | Disque 0                                                                                                    | (6)                    | June and             |                            |                              |
|                                             | 127.00 Go 100 Mo M                                                                                                    | (C:)<br>66.24 Ge NITES | WDS (W:)             | TC 560 M                   |                              |
|                                             | En ligne Sain (Syste                                                                                                    | Sain (Démarrer Fichier | r d'éch Sain (Lecteu | r logique) Sain (P         | artition                     |
|                                             | S Sun (Syste                                                                                                    |                        |                      |                            |                              |
|                                             |                                                                                                    | p                      |                      |                            |                              |
|                                             |                                                                                                    |                        |                      |                            |                              |

# Ajout fonctionnalité WDS dans gestionnaire de serveur

|                      | Aiguter les fonctionnalités requises pour Windows                                                                                  |             |                     |
|----------------------|----------------------------------------------------------------------------------------------------|-------------|---------------------|
|                      | Deployment Services ?                                                                                                    |             |                     |
|                      |                                                                                                    | otio        | n                   |
| Sélection du serveur | Les outils suivants sont requis pour la gestion de cette<br>fonctionnalité, mais ils ne doivent pas obligatoirement être installés | ws          | Deployment Service  |
| lôles de serveurs    | sur le même serveur.                                                                                                    | es a<br>dly | and remotely deplo  |
|                      | <ul> <li>Outils d'administration de serveur distant</li> </ul>                                                                     | ws          | operating systems t |
|                      | <ul> <li>Outils d'administration de rôles</li> </ul>                                                                               | ters        | s over the network. |
|                      | [Outils] Windows Deployment Services Tools                                                                                         |             |                     |
|                      |                                                                                                    |             |                     |
|                      |                                                                                                    |             |                     |
|                      |                                                                                                    |             |                     |
|                      |                                                                                                    |             |                     |
|                      |                                                                                                    |             |                     |
|                      |                                                                                                    |             |                     |
|                      | <ul> <li>Inclure les outils de gestion (si applicable)</li> </ul>                                                                  |             |                     |

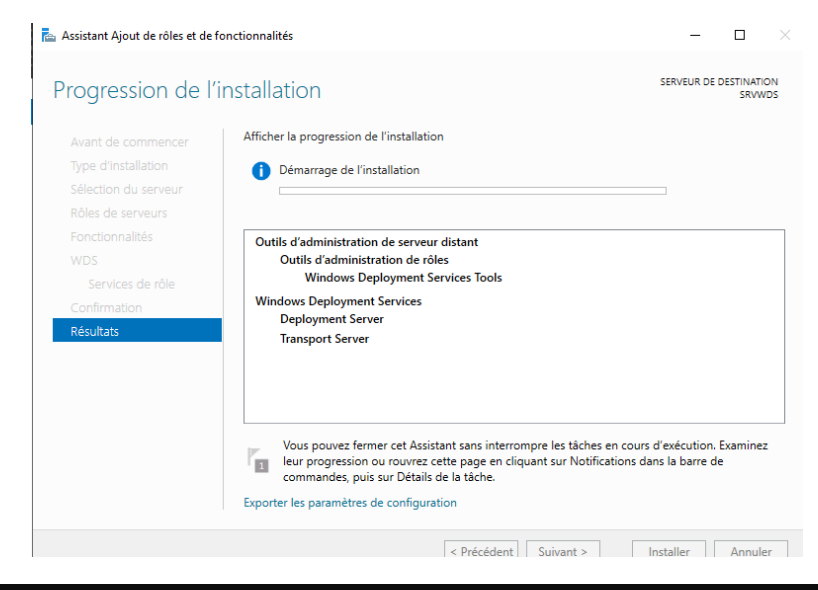

## Mise en place de WDS

#### Lancer "Service de déploiement Windows"

Développer l'arborescence à gauche > Clic droit sur le serveur en question > Configurer le serveur > Suivant > Intégré à L'AD > Remplacer le chemin d'accès C: par W: créée précédemment et laisser le \RemoteInstall à coté>Répondre à tous les utilisateurs>Décocher Ajouter les images maintenant puis Terminer.

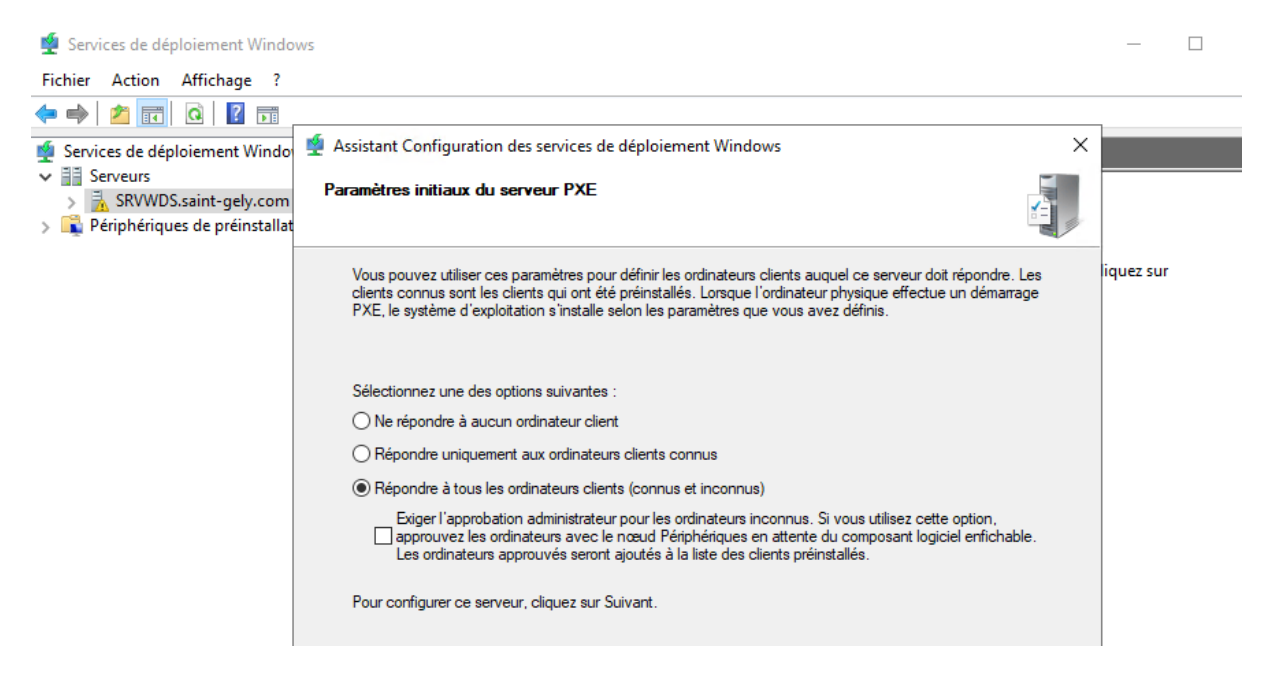

Ne pas charger une image maintenant

### Charger une ISO dans WDS de Win10 ou Win11

Média > Lecteur DVD > Insérer un disque

### Images de Démarrage, Installation

#### Démarrage

Toujours sur l'arborescence à gauche > Clic droit Images de démarrage > Ajouter une image de démarrage

Sélectionner le fichier sur le lecteur DVD > Source > boot.wim

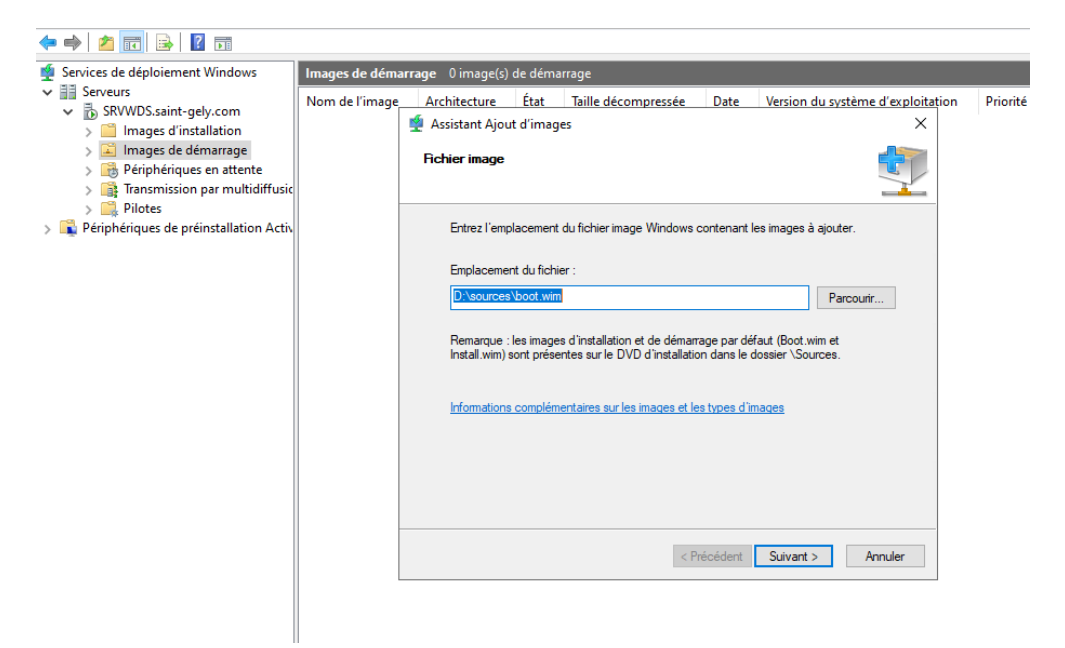

#### Installations

> Clic droit Images d'installation > Ajouter une image d'installation>Créer un groupe d'image si besoin par ex (Windows10 ou Windows 11)

Sélectionner le fichier sur le lecteur DVD > Sources > install.wim.

Garder les versions de Windows nécessaire.

## **Configuration DHCP**

#### **Cocher les options**

- 66 : Valeur chaine = [IP SERVEUR WDS] ( 192.168.11.11 )
- 67 : Valeur chaine = boot\x64\wdsnbp.com

Prêt pour le boot en PXE .

## **Installation ADK**

Installer ADK puis son module complémentaire Windows PE

Obtenez le Windows ADK :

- Télécharger le Windows ADK 10.1.26100.2454 (décembre 2024) ₽
- Télécharger le module complémentaire Windows PE pour l'ADK Windows

Lancer le adksetup en premier suivant > Ne pas autoriser Microsoft a collecter > suvant > Sélectionner les fonctionnaliter a installer :

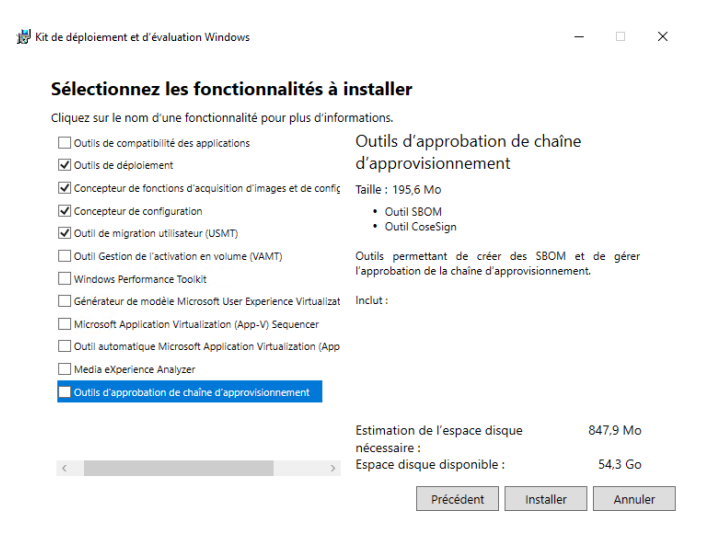

Lancer adkwinpesetup

Suivant jusqu'à installer sans rien changer

## **Installation MDT**

MDT install, installer la version x64

Suivant jusqu'à installer sans rien changer

Applications

Deployment Workbench

### Création du Déploiement Share de MDT

Clic Droit Déploiement Share > New Deployment Share > Reprendre la partitions W : créée avant W:\DeploymentShare

Ne pas changer le path name mettre un \$ pour le cacher dans le réseau si besoin

Activer ou non certaines options ( Re modifiable par la suite ) , laisser par défaut > Next > Next

| r deployr<br>es, MDT                           | ments. In addition to reducing dep<br>offers improved security and ongo             | loyment time<br>jing                                                                                                    |   |
|------------------------------------------------|-------------------------------------------------------------------------------------|----------------------------------------------------------------------------------------------------|---|
| irough W<br>h as Win<br>cflow, an<br>loy faste | New Deployment Share Wizard                                                         |                                                                                                    | × |
| t and De<br>of Wind<br>Center C                | Path<br>Share<br>Descriptive Name<br>Options<br>Summary<br>Progress<br>Confirmation | Specified coupler, it must point to the path specified for this deployment share. Share name:  PerformentShares Full path UNC path: \\SRVWDS\DeploymentShare\$ |   |
|                                                |                                                                                     |                                                                                                    |   |

Créer un utilisateur local sur WDS qui a des droits de lecture sur le deploiement share de manière a ce que quand on déploie une machine il soit utilisé pour effectuer une connexion au deployment share.

Pour cela je me suis aider d'un code powershell

### Importer une image dans MDT

Operating systems ; je créer un folder Windows 11

Puis clic droit dans ce Windows 11 et 'Import Operating Système

Ou j'importe l'iso de windows 11

| <ul> <li>Deployment Shares</li> <li>Deployment Share (W:\DeploymentS)</li> <li>Chapplications</li> </ul>                                                                                        |                                                                                                    |                               | Aucun élément à afficher dans cet aperçu.                                                                                                    |   |
|----------------------------------------------------------------------------------------------------|----------------------------------------------------------------------------------------------------|-------------------------------|----------------------------------------------------------------------------------------------------|---|
| <ul> <li>✓ Greating Systems</li> <li>✓ Windows 11</li> <li>&gt; Gut-of-Box Drivers</li> <li>&gt; Gat-Sages</li> <li>&gt; Advanced Configuration</li> <li>&gt; Advanced Configuration</li> </ul> | Import Operat                                                                                         | ing System Wizard<br>Progress |                                                                                                    | × |
| > ⊌ Montoring                                                                                                    | OS Type<br>Source<br>Image<br>Setup<br>WDS Sonre<br>Destination<br>Summay<br>Phogrees<br>Confirmation | r<br>I                        | Copying "D'isources boot wim" to "W:Deployment Share\$'Operating Systems Windows 11 24h2<br>sources boot wim" (5%)  Opération « import » en cours sur la oble « Operating system ».  Stop Execution |   |
|                                                                                                    |                                                                                                    |                               | Previous Finish Cancel                                                                                                    |   |

## Création séquence de tache

| New Task Sequence Wizard                                                                                                    | ×                                                                                                    |
|----------------------------------------------------------------------------------------------------|----------------------------------------------------------------------------------------------------|
| General Setti                                                                                                    | ngs                                                                                                    |
| General Settings<br>Select Template<br>Select OS<br>Specify Product Key<br>OS Settings<br>Admin Password<br>Summary<br>Progress<br>Confirmation | Specify general information about this task sequence. The task sequence ID is used internally as part of the deployment process. The task sequence name and comments are displayed by the deployment wizard. Task sequence ID:          Task sequence ID:         INSTW11:24H201    Task sequence name:          Déployer Windows 11 Pro 24H2    Task sequence comments: |
|                                                                                                    | Previous Next Cancel                                                                                                    |

#### Next

Des problèmes sont connu pour Win11 il suffit de faire cette commande la pour pouvoir accéder au propriété du déploiement Share

mkdir "C:\Program Files (x86)\Windows Kits\10\Assessment and Deployment Kit\Windows Preinstallation Environment\x86\WinPE\_OCs"

| PS C:\Windo<br>ion Enviro | ows\system32> mko<br>nment\x86\WinPE_C | <b>dir</b> "C:∖Progra<br>DCs" | am Files (: | x86)\Windows  | Kits\10\Assessment | and Deployme | nt Kit\Windows | Preinstalla |
|---------------------------|----------------------------------------|-------------------------------|-------------|---------------|--------------------|--------------|----------------|-------------|
| Réperto<br>Enviro         | oire: C:∖Program<br>nment\x86          | Files (x86)\W                 | Nindows Ki  | ts\10\Assessm | ent and Deployment | Kit\Windows  | Preinstallatio | n           |
| Mode                      | LastWr                                 | riteTime                      | Length      | Name          |                    |              |                |             |
| <br>d                     | 03/04/2025                             | 09:14                         |             | WinPE_OCs     |                    |              |                |             |
| PS C:\Wind                | ows\system32>                          |                               |             |               |                    |              |                |             |

| Platform: uC4                                                                                                    | Monitoring                                                                                                    |     |
|----------------------------------------------------------------------------------------------------|----------------------------------------------------------------------------------------------------|-----|
| Tauoini. x64                                                                                                    |                                                                                                    |     |
| General Features Drive                                                                                                    | rs and Patches                                                                                                    |     |
| Lite Touch Boot Image S                                                                                                    |                                                                                                    |     |
| Generate a Lite Touc                                                                                                    |                                                                                                    | 1   |
| image description.                                                                                                    | Lite Fouch Windows FE (X64)                                                                                                    |     |
| Generate a Lite Touc                                                                                                    | ch bootable ISO image                                                                                                    | 7   |
| ISO file name:                                                                                                    | LiteTouchPE_x64.iso                                                                                                    |     |
| Windows PE Customizat                                                                                                    | lions                                                                                                    |     |
| Custom background bitm                                                                                                    | ap file: %INSTALLDIR%\Samples\Background.bmp Browse                                                                                                    | 1   |
|                                                                                                    |                                                                                                    | 1   |
| Extra directory to add:                                                                                                    | Browse                                                                                                    |     |
| Scratch space size:                                                                                                    | 32 ~                                                                                                    |     |
|                                                                                                    |                                                                                                    |     |
| Ganaria Baat Imaga Satt                                                                                                    | No. 20                                                                                                    |     |
| Generic Boot Image Sett                                                                                                    | tings<br>useful for troubleshooting numpees. It contains all the same components and drivers, but no scripts                                                                                                    |     |
| Generic Boot Image Sett<br>A generic boot image is u                                                                                         | tings<br>useful for troubleshooting purposes. It contains all the same components and drivers, but no scripts.                                                                                                    |     |
| Generic Boot Image Sett<br>A generic boot image is u<br>Generate a generic V                                                                 | tings<br>useful for troubleshooting purposes. It contains all the same components and drivers, but no scripts.<br>Nindows PE WIM file                                                                               |     |
| Generic Boot Image Sett<br>A generic boot image is u<br>Generate a generic V<br>Image description:                                           | tings<br>useful for troubleshooting purposes. It contains all the same components and drivers, but no scripts.<br>Nindows PE WIM file<br>Generic Windows PE (x64)                                                   |     |
| Generic Boot Image Sett<br>A generic boot image is u<br>Generate a generic V<br>Image description:<br>Generate a generic b                   | tings<br>useful for troubleshooting purposes. It contains all the same components and drivers, but no scripts.<br>Nindows PE WIM file<br>Generic Windows PE (x64)<br>nootable ISO image                             |     |
| Generic Boot Image Sett<br>A generic boot image is u<br>Generate a generic V<br>Image description:<br>Generate a generic b<br>ISO file name: | tings<br>useful for troubleshooting purposes. It contains all the same components and drivers, but no scripts.<br>Nindows PE WIM file<br>Generic Windows PE (x64)<br>nootable ISO image<br>Generic_x64.iso          |     |
| Generic Boot Image Sett<br>A generic boot image is u<br>Generate a generic V<br>Image description:<br>Generate a generic b<br>ISO file name: | tings<br>useful for troubleshooting purposes. It contains all the same components and drivers, but no scripts.<br>Windows PE WIM file<br>Generic Windows PE (x64)<br>vootable ISO image<br>Generic_x64.iso          |     |
| Generic Boot Image Sett<br>A generic boot image is u<br>Generate a generic V<br>Image description:<br>Generate a generic b<br>ISO file name: | tings<br>useful for troubleshooting purposes. It contains all the same components and drivers, but no scripts.<br>Windows PE WIM file<br>Generic Windows PE (x64)<br>xootable ISO image<br>Generic_x64.iso          |     |
| Generic Boot Image Sett<br>A generic boot image is u<br>Generate a generic V<br>Image description:<br>Generate a generic b<br>ISO file name: | tings useful for troubleshooting purposes. It contains all the same components and drivers, but no scripts. Windows PE WIM file Generic Windows PE (x64) pootable ISO image Generic_x64.iso OK Annuler Appliquer Ai | ide |

| ieneral | Rules               | Windows PE            | Monitoring   |  |  |      |            |           |   |
|---------|---------------------|-----------------------|--------------|--|--|------|------------|-----------|---|
|         |                     |                       |              |  |  |      |            |           |   |
| Sett    | ings]               | .lu                   |              |  |  |      |            | 1         | 4 |
| Prop    | erties=M            | Jit<br>yCustomPropert | y            |  |  |      |            |           |   |
| (Def:   | sult1               |                       |              |  |  |      |            |           |   |
| OSIn    | nstall=Y            |                       |              |  |  |      |            |           |   |
| Skip    | Capture=<br>AdminPa | NO<br>ssword=YES      |              |  |  |      |            |           |   |
| Skip    | Product             | (ey=YES               |              |  |  |      |            |           |   |
| Skip    | Compute<br>BitLocke | rBackup=NO<br>r=NO    |              |  |  |      |            |           |   |
| CM      | CTCOD/              |                       | ·            |  |  |      |            |           |   |
| _5M     | SISURU              | INAME=Saint-0         | iely         |  |  |      |            |           |   |
| Time    | Zone=1              | )5<br>                | and the      |  |  |      |            |           |   |
| Time    | Zonena              | me=nomance a          | lanuari nime |  |  |      |            |           |   |
|         |                     |                       |              |  |  |      |            |           |   |
|         |                     |                       |              |  |  |      |            |           |   |
|         |                     |                       |              |  |  |      |            |           |   |
|         |                     |                       |              |  |  |      |            |           |   |
|         |                     |                       |              |  |  |      |            |           |   |
|         |                     |                       |              |  |  |      |            |           |   |
|         |                     |                       |              |  |  |      |            |           |   |
|         |                     |                       |              |  |  |      |            |           |   |
|         |                     |                       |              |  |  |      |            |           |   |
|         |                     |                       |              |  |  |      |            | ~         |   |
|         |                     |                       |              |  |  |      | 5 In D     |           |   |
|         |                     |                       |              |  |  |      | Edit Boots | strap.ini |   |
|         |                     |                       |              |  |  |      |            |           |   |
|         |                     |                       |              |  |  | <br> |            |           |   |

Bootstrap - Bloc-notes

Fichier Edition Format Affichage Aide [Settings] Priority=Default

[Default] DeployRoot=\\SRVWDS\DeploymentShare UserID=Service\_MDT UserPassword=P@ssw0rd UserDomain=SRVWDS SkipBDDWelcome=Yes KeyboardLocalePE=040c:0000040c

Ces règles et personnalisations serviront lors d'une capture ou d'un déploiement, dans [Default] on met bien le répertoire l'utilisateur qui sera utilisé avec les droits nécessaire ayant accès a ce dossier puis des spécificité du processus a skip ou non

| nier Accueil Partag                                                                                                    | je Affichage                                                                                                    |                                      |                    |                 |                                            |
|----------------------------------------------------------------------------------------------------|----------------------------------------------------------------------------------------------------|--------------------------------------|--------------------|-----------------|--------------------------------------------|
| → ~ ↑ 🔒 > Ce                                                                                                    | PC > Disque local (C:) > Programm                                                                                   | nes → Microsoft Deployment Toolkit → | Templates →        | 5 V             | P Rechercher dans : Templates              |
|                                                                                                    | Nom                                                                                                    | Modifié le                           | Туре               | Taille          |                                            |
| 📌 Accès rapide                                                                                                    | Unattend                                                                                                    | 13/09/2017 09:09                     | Document texte     | 20 Ko           |                                            |
| 📃 Bureau 🛛 🖈                                                                                                    | Unattend Core x64                                                                                                   | 13/09/2017 09:09                     | Document XML       | 9 Ko            |                                            |
| 🕂 Téléchargements 🖈                                                                                                    | Unattend Core x64.xml.6.2                                                                                           | 13/09/2017 09:09                     | Fichier 2          | 9 Ko            |                                            |
| 🗄 Documents 🛛 🖈                                                                                                    | Unattend_Core_x64.xml.6.3                                                                                           | 13/09/2017 09:09                     | Fichier 3          | 9 Ko            |                                            |
| 📰 Images 🛛 🖈                                                                                                    | Unattend_Core_x64.xml.10.0                                                                                          | 13/09/2017 09:09                     | Fichier 0          | 9 Ko            |                                            |
| -                                                                                                    | Unattend_Core_x86                                                                                                   | 13/09/2017 09:09                     | Document XML       | 9 Ko            |                                            |
| Ce PC                                                                                                    | Unattend_Core_x86.xml.6.2                                                                                           | 13/09/2017 09:09                     | Fichier 2          | 9 Ko            |                                            |
| 🖆 Lecteur de DVD (D:) (                                                                                                    | Unattend Core x86.xml.6.3                                                                                           | 13/09/2017 09:09                     | Fichier 3          | 9 Ko            |                                            |
|                                                                                                    | Unattend_Core_x86.xml.10.0                                                                                          | 13/09/2017 09:09                     | Fichier 0          | 9 Ko            |                                            |
| 💣 Réseau                                                                                                    | Unattend_PE_x64                                                                                                    | 13/09/2017 09:09                     | Document XML       | 1 Ko            |                                            |
|                                                                                                    | Unattend_PE_x86                                                                                                    | 13/09/2017 09:09                     | Document XML       | 1 Ko            |                                            |
|                                                                                                    | Unattend_x64                                                                                                    | 13/09/2017 09:09                     | Document XML       | 11 Ko           |                                            |
|                                                                                                    | Unattend_x64.xml.6.2                                                                                                | 13/09/2017 09:09                     | Fichier 2          | 11 Ko           |                                            |
|                                                                                                    | Unattend_x64.xml.6.3                                                                                                | 13/09/2017 09:09                     | Fichier 3          | 11 Ko           |                                            |
|                                                                                                    | Unattend_x64.xml.10.0                                                                                               | 13/09/2017 09:09                     | Fichier 0          | 11 Ko           |                                            |
|                                                                                                    | Unattend_x86                                                                                                    | 13/09/2017 09:09                     | Document XML       | 11 Ko           |                                            |
|                                                                                                    | Unattend_x86.xml.6.2                                                                                                | 13/09/2017 09:09                     | Fichier 2          | 11 Ko           |                                            |
|                                                                                                    | Unattend_x86.xml.6.3                                                                                                | 13/09/2017 09:09                     | Fichier 3          | 10 Ko           |                                            |
|                                                                                                    | Unattend_x86.xml.10.0                                                                                               | 13/09/2017 09:09                     | Fichier 0          | 11 Ko           |                                            |
|                                                                                                    | VHDClient                                                                                                    | 14/12/2018 09:18                     | Document XML       | 32 Ko           |                                            |
|                                                                                                    | VHDServer                                                                                                    | 14/12/2018 09:18                     | Document XML       | 30 Ko           |                                            |
|                                                                                                    | 🔬 Wimscript                                                                                                    | 13/09/2017 09:09                     | Paramètres de co   | 1 Ko            |                                            |
|                                                                                                    | 🔊 winpeshl                                                                                                    | 13/09/2017 09:09                     | Paramètres de co   | 1 Ko            |                                            |
| élément(s) 1 élément s                                                                                                    | électionné 10,1 Ko                                                                                                  |                                      |                    |                 |                                            |
|                                                                                                    |                                                                                                    |                                      |                    | OK              | Annuler Appliquer Aide                     |
|                                                                                                    |                                                                                                    |                                      | L                  |                 |                                            |
| 1.05 64 01                                                                                                    |                                                                                                    |                                      |                    |                 |                                            |
| ion Format Affichage Aide                                                                                                    |                                                                                                    |                                      |                    |                 |                                            |
| xmlns="urn:schemas-mi                                                                                                    | crosoft-com:unattend">                                                                                              |                                      |                    |                 |                                            |
| ings pass="windowsPE"><br>component name="Micros                                                                                                    | oft-Windows-Setup" processorArcl                                                                                    | hitecture="amd64" publicKevToken=    | "31bf3856ad364e35" | language="neut  | tral" versionScope="nonSxS" xmlns:wcm="htt |
| <display></display>                                                                                                    |                                                                                                    |                                      |                    | 0 0             |                                            |
| <colordepth>32&lt;<br/><horizontalreso< td=""><td>/ColorDepth&gt;<br/>lution&gt;1024<td>on&gt;</td><td></td><td></td><td></td></td></horizontalreso<></colordepth>                                                                               | /ColorDepth><br>lution>1024 <td>on&gt;</td> <td></td> <td></td> <td></td>                                           | on>                                  |                    |                 |                                            |
| <refreshrate>60</refreshrate>                                                                                                    |                                                                                                    |                                      |                    |                 |                                            |
| <verticalresolu< td=""><td>tion&gt;768</td><td></td><td></td><td></td><td></td></verticalresolu<>                                                                                                    | tion>768                                                                                                    |                                      |                    |                 |                                            |
| <runsynchronous></runsynchronous>                                                                                                    |                                                                                                    |                                      |                    |                 |                                            |
|                                                                                                    | Command wcm:action="add">                                                                                           | 11 ADK 22H2c/Description>            |                    |                 |                                            |
| <runsynchronous< td=""><td>rder&gt;</td><td></td><td></td><td></td><td></td></runsynchronous<>                                                                                                    | rder>                                                                                                    |                                      |                    |                 |                                            |
| <runsynchronous<br><descriptio<br><order>1<td>xe add "HKLM\Software\Microsoft</td><td>\Internet Explorer\Main" /t REG_D</td><td>WORD /v JscriptRep</td><td>lacement /d 0 ,</td><td>/f</td></order></descriptio<br></runsynchronous<br>           | xe add "HKLM\Software\Microsoft                                                                                     | \Internet Explorer\Main" /t REG_D    | WORD /v JscriptRep | lacement /d 0 , | /f                                         |
| <runsynchronous<br><descriptio<br><order>1<path>reg.e</path></order></descriptio<br></runsynchronous<br>                                                                                                    | c(ompand)                                                                                                    |                                      |                    |                 |                                            |
| <pre><runsynchronous< td=""><td>sCommand&gt;<br/>Command wcm:action="add"&gt;</td><td></td><td></td><td></td><td></td></runsynchronous<></pre>                                                                                                   | sCommand><br>Command wcm:action="add">                                                                              |                                      |                    |                 |                                            |
| <pre><runsynchronous <descriptio="" <order="">1</runsynchronous></pre> // <path>reg.e </path>                                                                                                    | sCommand><br>Command wcm:action="add"><br>n>Lite Touch PE                                                           |                                      |                    |                 |                                            |
| <pre><runsynchronous<br><descriptio<br><order>1<!--0<br--><path>reg.e<br/></path></order></descriptio<br></runsynchronous<br><descriptio<br><order>2<!--0<br--><path>xecriptio<br/><path>xecriptio</path></path></order></descriptio<br></pre>   | SCommand><br>Command wcm:action="add"><br>n>Lite Touch PE<br>rder><br>pt.exe X:\Deploy\Scripts\LiteTou              | uch.wsf                              |                    |                 |                                            |
| <pre> <runsynchronous< td=""><td>SCommand&gt;<br/>Command wcm:action="add"&gt;<br/>n&gt;Lite Touch PE<br/>rder&gt;<br/>pt.exe X:\Deploy\Scripts\LiteTou<br/>sCommand&gt;</td><td>uch.wsf</td><td></td><td></td><td></td></runsynchronous<></pre> | SCommand><br>Command wcm:action="add"><br>n>Lite Touch PE<br>rder><br>pt.exe X:\Deploy\Scripts\LiteTou<br>sCommand> | uch.wsf                              |                    |                 |                                            |

# Dans WDS Générer l'image de Litetouch de MDT

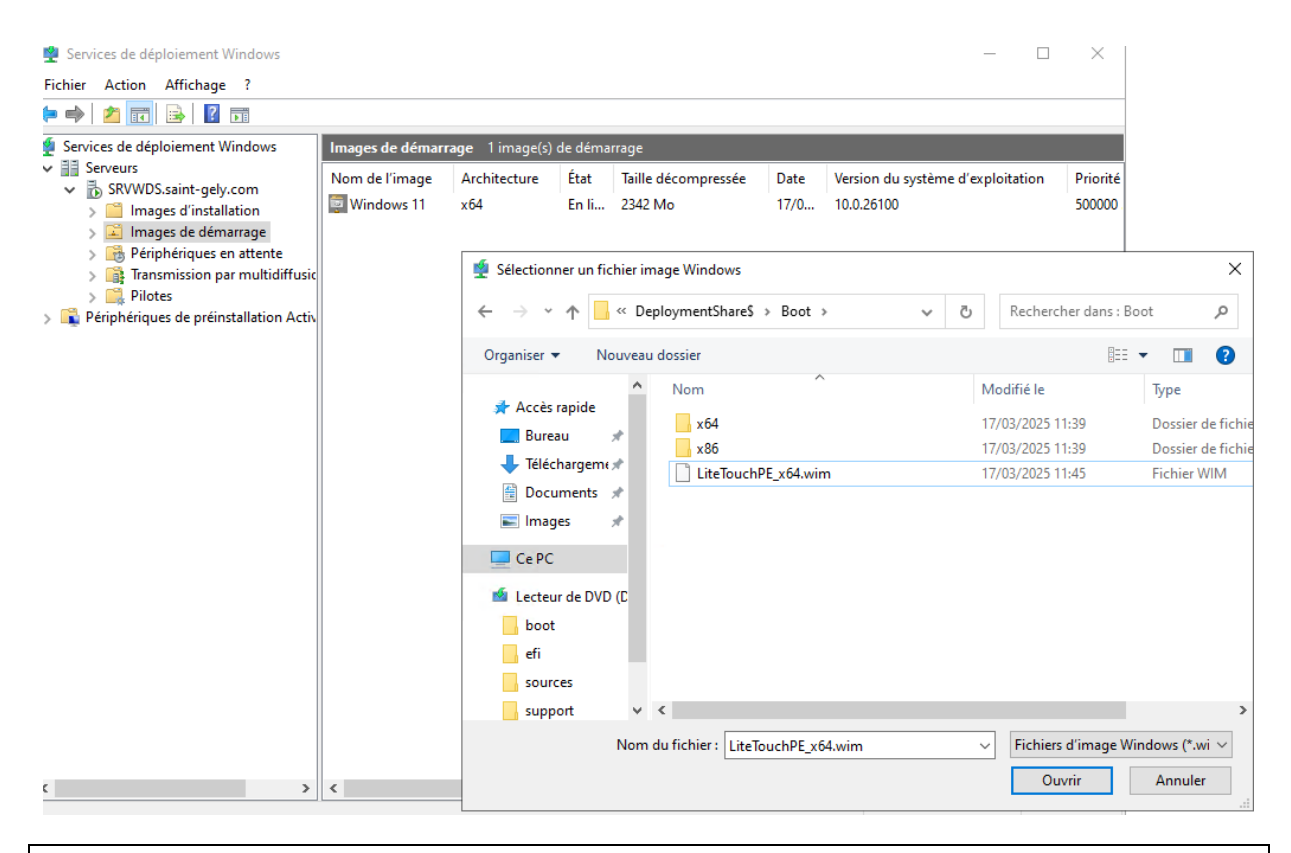

### Task Séquence pour capturer une image

### Task séquence> New Task> Name it>Template "Sysprep and Capture"

| DeploymentWor                                                           | rkbench - [Deployment Workbench\    | \Deployment Shares\MDT Deployment Share (W:\DeploymentShare\$)]                                                   | - [   | ) X |
|-------------------------------------------------------------------------|-------------------------------------|----------------------------------------------------------------------------------------------------|-------|-----|
| Fichier Action A                                                        | Affichage ?                         |                                                                                                    |       |     |
| 🗢 🔿 🖄 🔝                                                                 | New Task Sequence Wizard            |                                                                                                    | ×     |     |
| <ul> <li>Information</li> <li>Deployment</li> <li>Deployment</li> </ul> | Select Templ                        | ate                                                                                                    | re\$) | •   |
| > 📑 Appli                                                               |                                     |                                                                                                    |       |     |
| > 🛄 Out-(<br>> 🏣 Packa                                                  | General Settings<br>Select Template | The following task sequence templates are available. Select the one you would like to use as a starting<br>point. |       | +   |
| V 🙀 Task S                                                              | Select OS<br>Specify Product Key    | Sysprep and Capture 🗸                                                                                             |       |     |
| > 🦲 Adva                                                                | OS Settings<br>Admin Password       | Syspreps the System for capture and captures an image                                                             |       |     |
| > 📺 Moni                                                                | Summary                             |                                                                                                    |       |     |
|                                                                         | Progress<br>Confirmation            |                                                                                                    |       |     |
|                                                                         |                                     |                                                                                                    |       |     |
|                                                                         |                                     |                                                                                                    |       |     |
|                                                                         |                                     |                                                                                                    |       |     |
|                                                                         |                                     |                                                                                                    |       |     |
|                                                                         |                                     |                                                                                                    |       |     |
|                                                                         |                                     |                                                                                                    |       | -   |
|                                                                         |                                     |                                                                                                    |       |     |
|                                                                         |                                     |                                                                                                    |       |     |
|                                                                         |                                     |                                                                                                    |       | -   |
|                                                                         |                                     | Previous Next Cancel                                                                                              |       | )   |
| <                                                                       | > <                                 | × >                                                                                                    |       | í   |
|                                                                         |                                     |                                                                                                    |       |     |

Dans le poste client aller dans le dossier partagé <u>\\SRVWDS\DeploymentShare\$</u> puis script et lancer LiteTouch xml

Le processus se démarre,

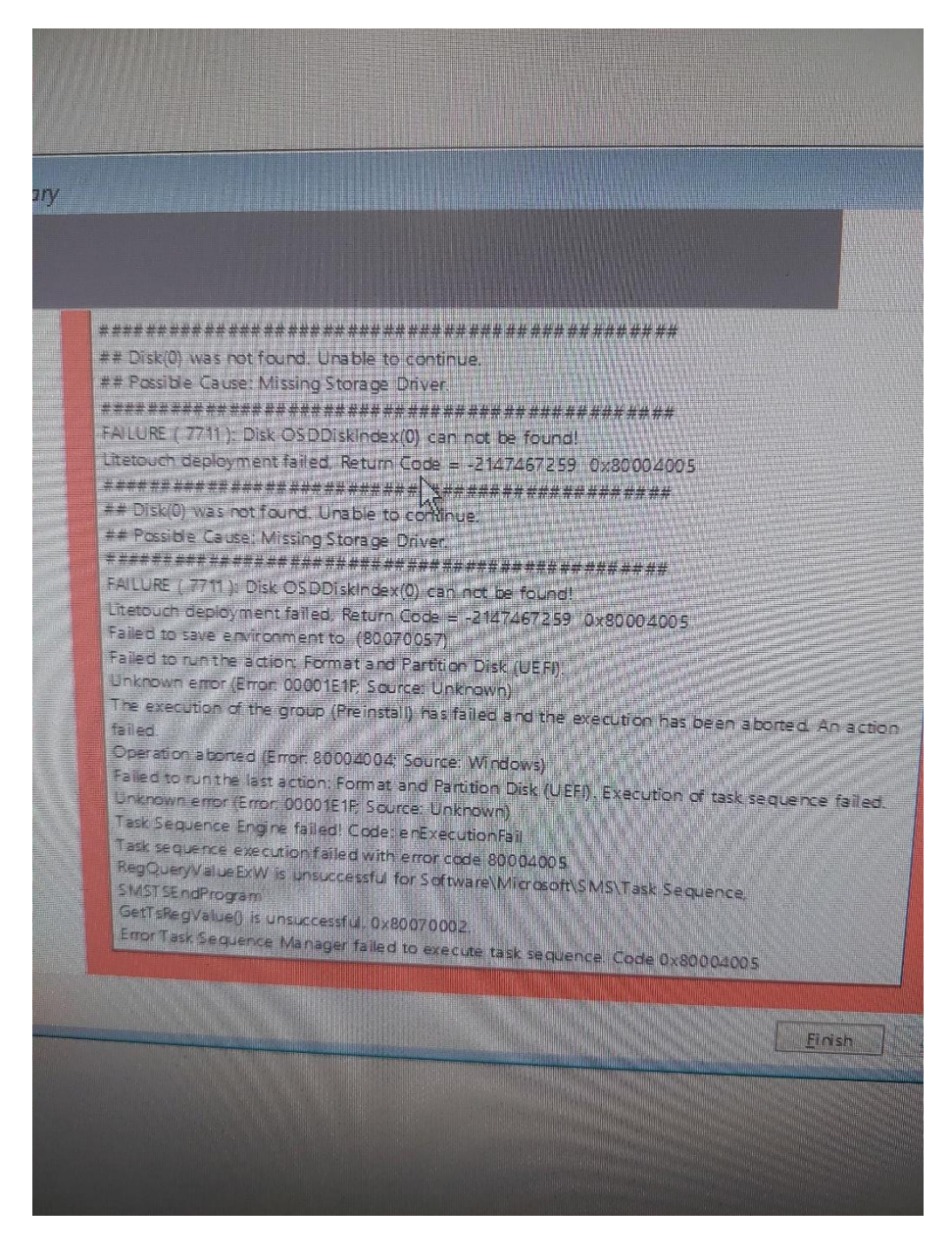

Des erreurs peuvent être rencontré

Des packages certainement a désinstaller ou, BitLocker a désactiver

Une fois ces erreurs Sysprep résolu le processus continue

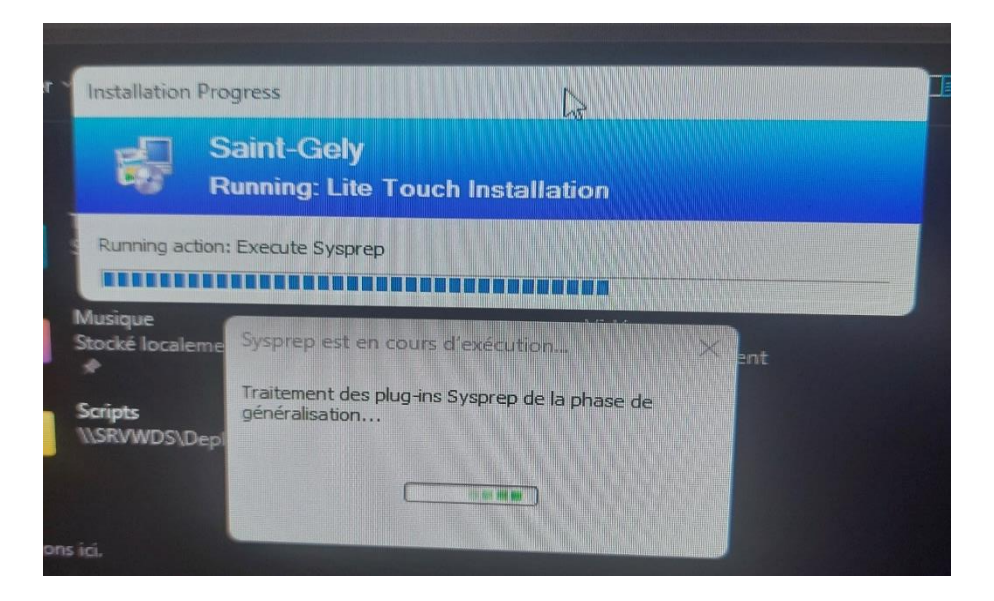

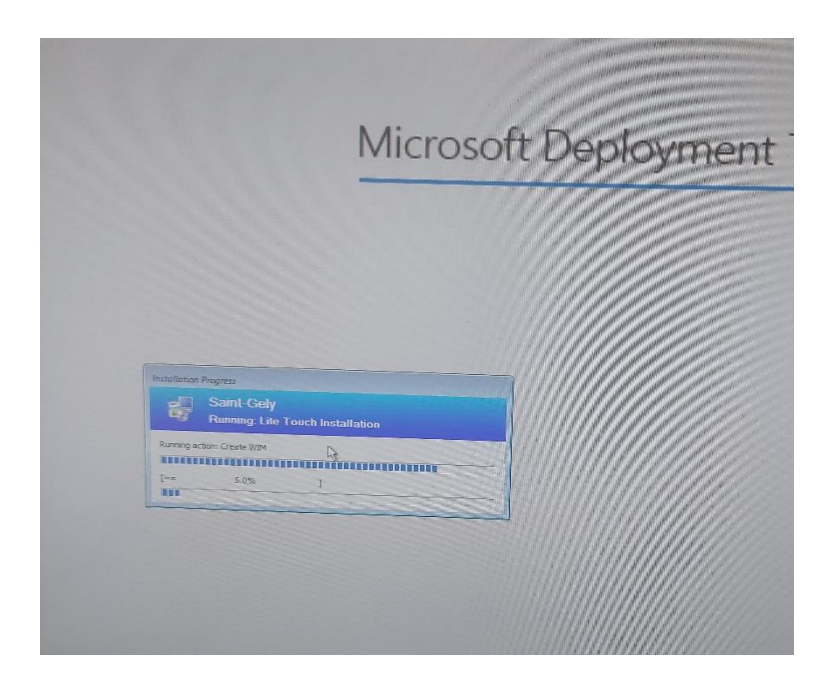

Capture d'image fini, bien présente dans le dossier répertorié lors de la tache en boot pxe

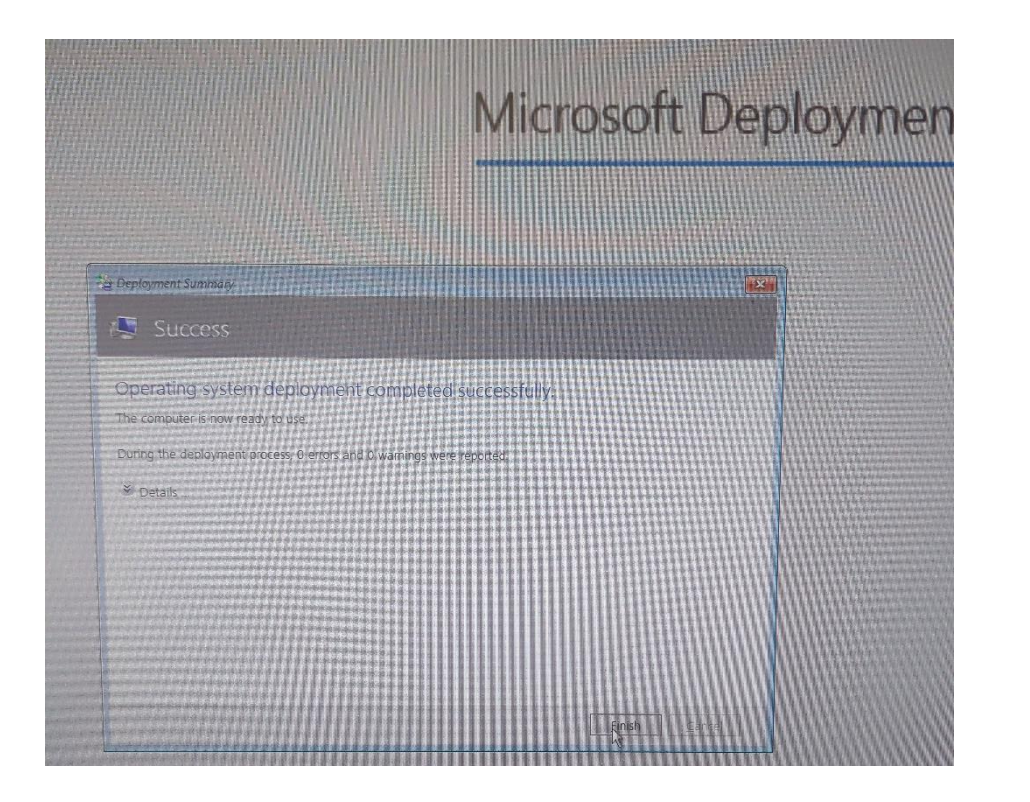

|      | > Ce PC > WDS (W:) > DeploymentShare\$ > Captures |                  |                  |             |            |  |  |  |  |  |
|------|---------------------------------------------------|------------------|------------------|-------------|------------|--|--|--|--|--|
|      |                                                   | Nom              | Modifié le       | Туре        | Taille     |  |  |  |  |  |
| e    | *                                                 | CAPTWIN11-01.wim | 18/03/2025 16:31 | Fichier WIM | 13 935 637 |  |  |  |  |  |
| emen | its 🖈                                             |                  |                  |             |            |  |  |  |  |  |
| ts   | *                                                 |                  |                  |             |            |  |  |  |  |  |
|      | *                                                 |                  |                  |             |            |  |  |  |  |  |
|      |                                                   |                  |                  |             |            |  |  |  |  |  |

## Déployer une image capturé

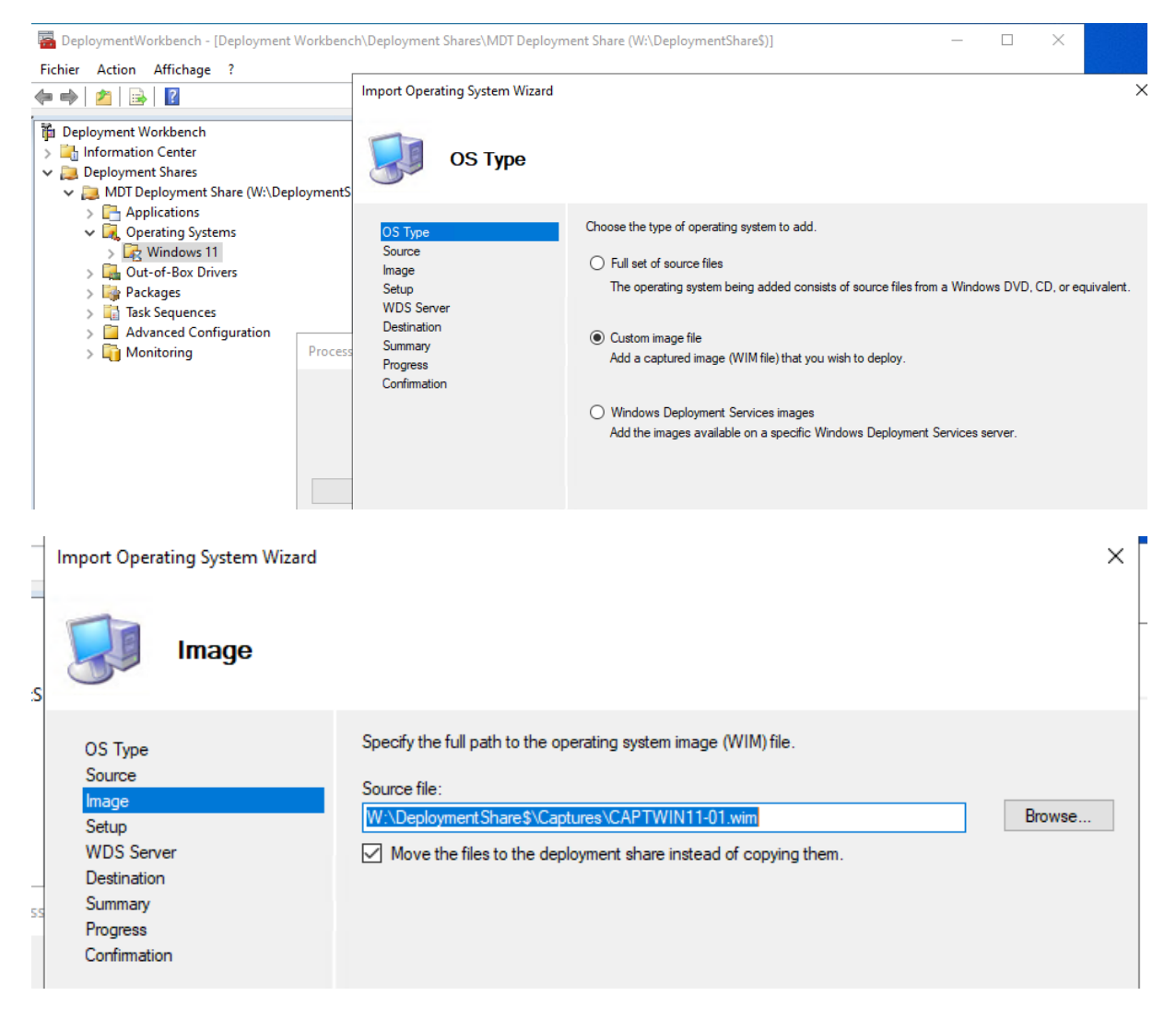

Dans ma séquence de tache je remplace dans le déploiement test du Windows 11 par la capture d'image que j'ai faite précédemment

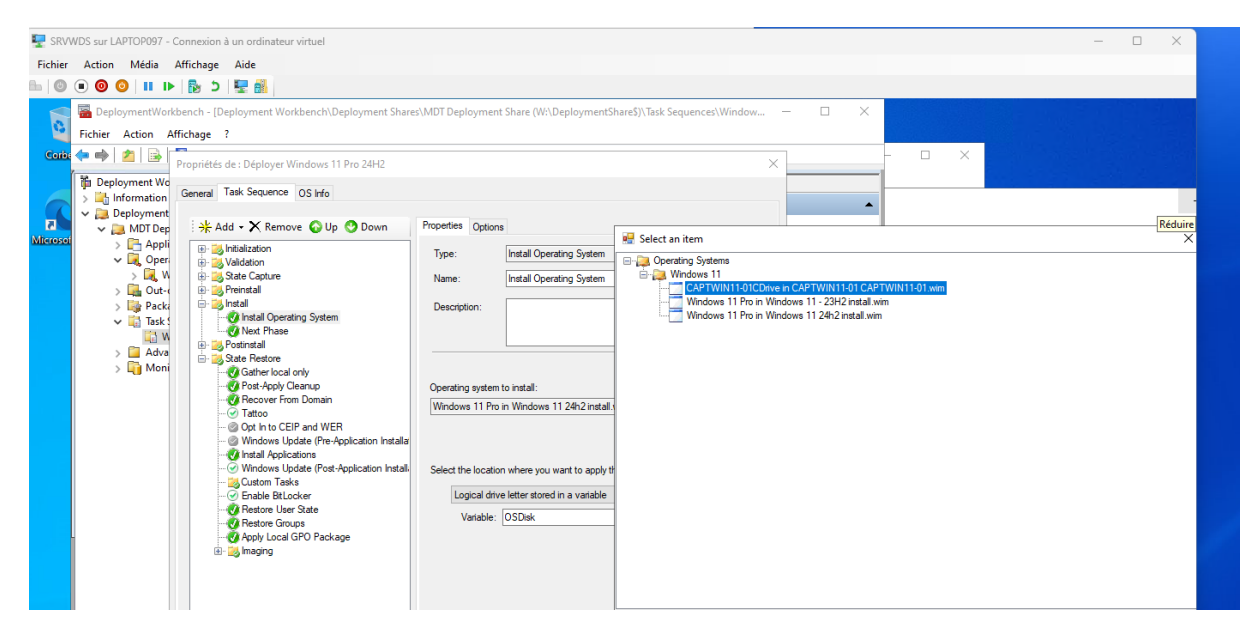